#### Step 1: Sign up (desktop)

- Name
- Email
- Password

#### Welcome to Twitter.

Connect with your friends — and other fascinating people. Get in-the-moment updates on the things that interest you. And watch events unfold, in real time, from every angle.

| Phone, emai                                      | l or username        |        |
|--------------------------------------------------|----------------------|--------|
| Password                                         |                      | Log in |
| Remember r                                       | ne · Forgot password | 1?     |
| Vew to Twitt                                     | er? Sign up          |        |
| N <mark>ew to Twitt</mark><br>Full name          | er? Sign up          |        |
| N <mark>ew to Twitt</mark><br>Full name<br>Email | er? Sign up          |        |

#### Step 1: Sign up (mobile)

- Click "Sign up"
- Name
- Email
- Username
- Password

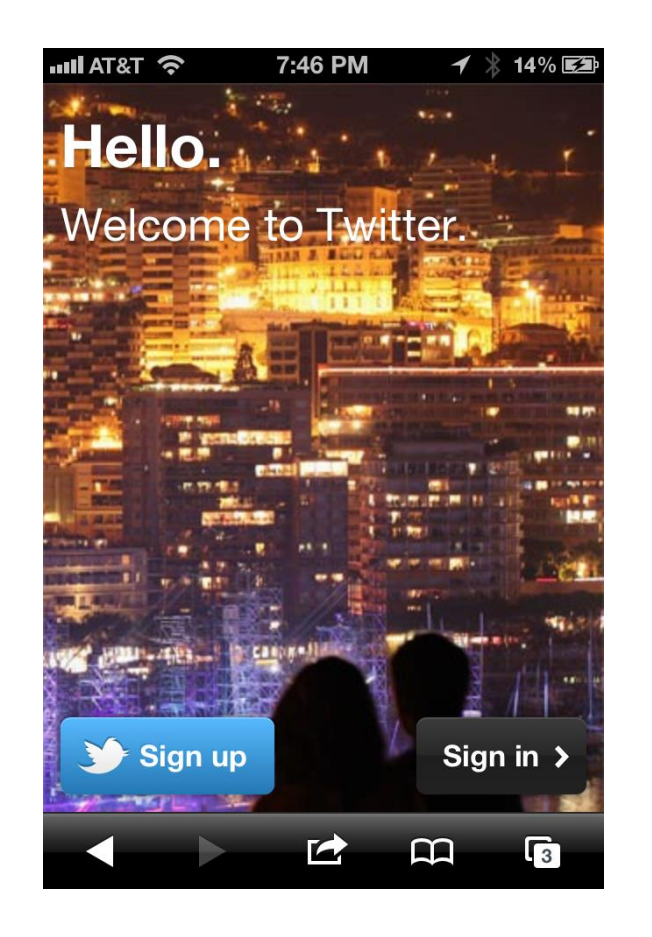

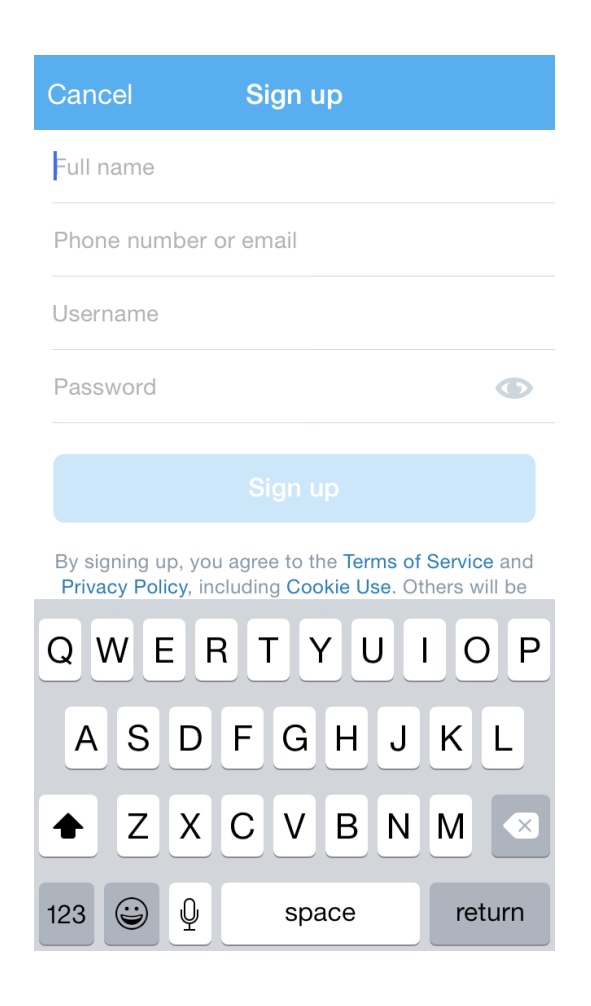

Step 1: Sign up (choosing a username)

- 15 characters or less
  - Only letters, numbers and underscores with no spaces
- Make it relatively easy to find you
- Make it relatable to who you are or what you'll tweet about
  - Millsap\_AJones
  - Owens\_3rdGrade
  - MrsBaxtersClass
- You can change your username, but only from desktop

| Cancel Sign up                                                                                                    |  |  |  |  |  |  |
|----------------------------------------------------------------------------------------------------|--|--|--|--|--|--|
| Full name                                                                                                    |  |  |  |  |  |  |
| Phone number or email                                                                                                    |  |  |  |  |  |  |
| Username                                                                                                    |  |  |  |  |  |  |
| Password 🕥                                                                                                    |  |  |  |  |  |  |
|                                                                                                    |  |  |  |  |  |  |
|                                                                                                    |  |  |  |  |  |  |
| By signing up, you agree to the <b>Terms of Service</b> and <b>Privacy Policy</b> , including <b>Cookie Use</b> . Others will be |  |  |  |  |  |  |
| QWERTYUIOP                                                                                                    |  |  |  |  |  |  |
| ASDFGHJKL                                                                                                    |  |  |  |  |  |  |
| ◆ Z X C V B N M ≤                                                                                                    |  |  |  |  |  |  |
| 123 😧 🖉 space return                                                                                                    |  |  |  |  |  |  |

#### Step 2: Edit Profile

- Write a brief bio that tells who you are
- Summarize yourself or what you'll tweet about
  - "Wife. Mother. Educator. Love books and coffee."
  - "12-year veteran CFISD teacher. Science rocks!"

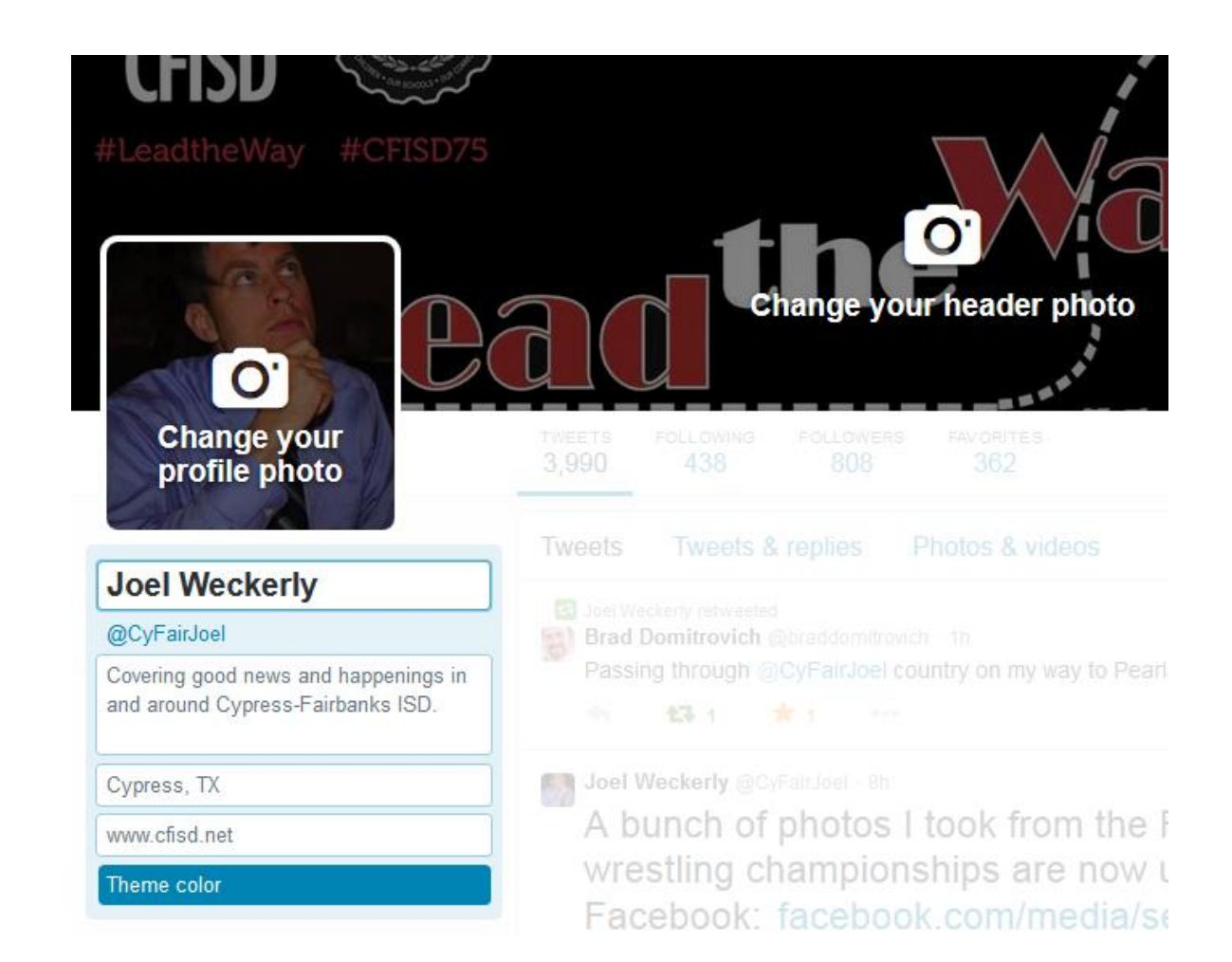

# **Starting From Scratch**

Step 2: Edit Profile

- Write a brief bio that tells who you are
- Summarize yourself or what you'll tweet about
  - "Wife. Mother. Educator. Love books and coffee."
  - "12-year veteran CFISD teacher. Science rocks!"
- Choose a photo and header that help describe you
  - Keep them classy 🙂
  - Don't be an egg

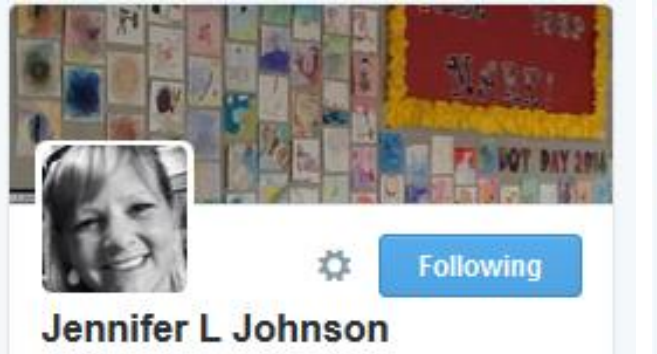

@ArtsyJohnson Ault Elementary Art Teacher Cypress-Fairbanks ISD

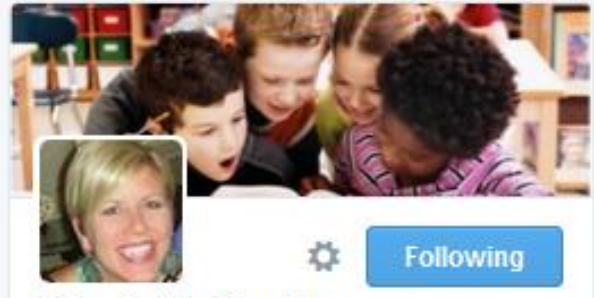

Elizabeth Bradley @ebradley07 FOLLOWS YOU

Director of Instruction Kahla Middle School Cypress-Fairbanks ISD

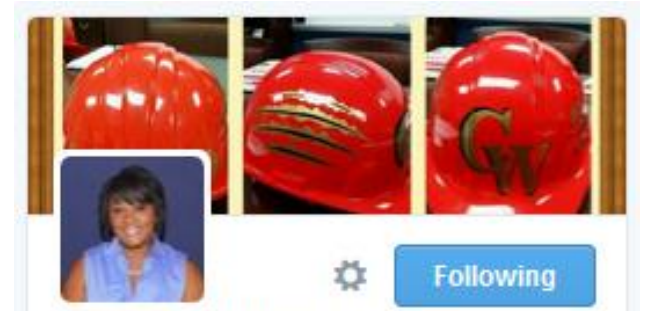

Andrea Parks Lagard @annlag12 FOLLOWS YOU

Asst. Principal at CyWoods & Wildcat mom!!! 212° Live your life at one extra degree!

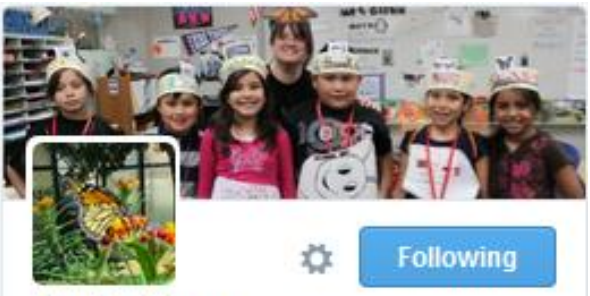

Dorie Glynn @MrsGlynnsclass

Digital Learning Teacher, Teacher @doriedance 2014 Kirk Bil. Teacher of the Year

Step 3: Follow & be followed

- Start with your school, district and teachers
  - Use search bar to expedite

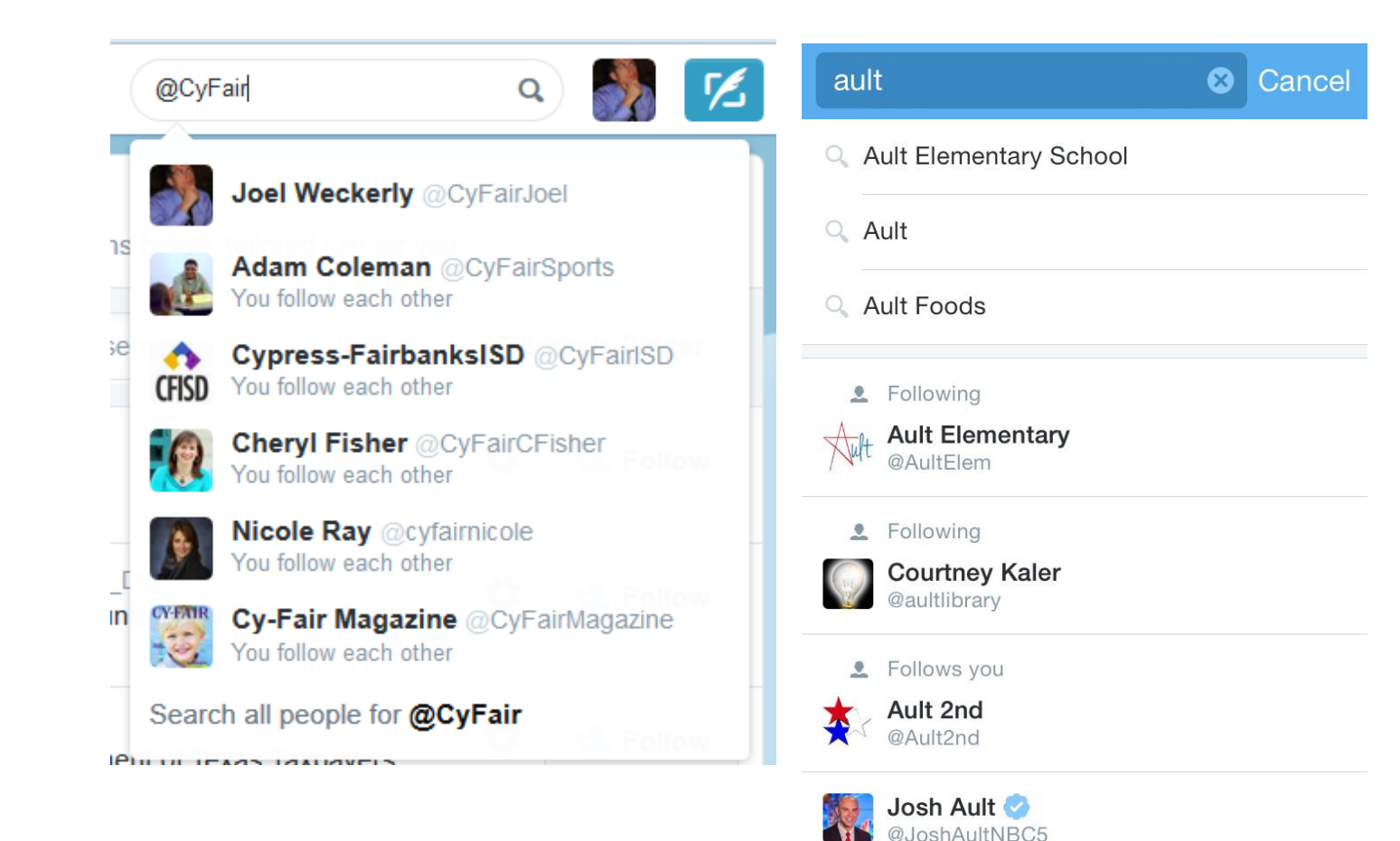

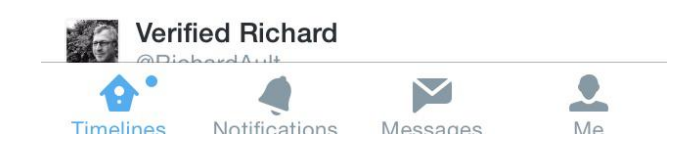

Step 3: Follow & be followed

- Start with your school, district and teachers
  - Use search bar to expedite
- See who others are following
  - Scroll through their list, and follow away!

| Cypress-FairbanksISD<br>@CyFairISD FOLLOWS YOU                                  |        |           |                                             | Wendi Witthaus<br>@wwitthaus      | <b>L</b> ~ |
|---------------------------------------------------------------------------------|--------|-----------|---------------------------------------------|-----------------------------------|------------|
| The official Twitter account for news and<br>updates from Cypress-Fairbanks ISD |        |           | LONE STAR,<br>COLLEGE<br>UNIVERSITY<br>PARK | LSC-University Park<br>@LSC_UP    | +          |
| Houston, TX · cfis                                                              | sd.net |           |                                             | Jeff LaCoke                       |            |
| 377 FOLLOWING 6,420 FOLLOWERS                                                   |        |           |                                             | @cheadhorn                        |            |
|                                                                                 |        |           |                                             | Jersey Voltage                    |            |
| Tweets                                                                          | Media  | Favorites |                                             | @FRC4587                          |            |
|                                                                                 |        |           |                                             | Andrew Shanle<br>@coachshanle     | <b>L</b> ~ |
|                                                                                 |        |           | ×                                           | Coach Yarrow<br>@Langhamxc        | <b>L</b> ~ |
|                                                                                 |        |           |                                             | Kristi Richter<br>@KristiRichter2 | <b>L</b> ~ |
|                                                                                 |        |           | C                                           | <b>Debra Hill</b><br>@Dobber63    | <b>L</b> ~ |
|                                                                                 |        |           | 4                                           | • • ₽                             | ٠          |

<

Following

Notifications

Messages

Me

Timelines

Q

Step 4: Start tweeting!

- Type into the "What's happening?" bar
- Or click the quill symbol in top right corner
- Type your message
- Add up to four photos per tweet

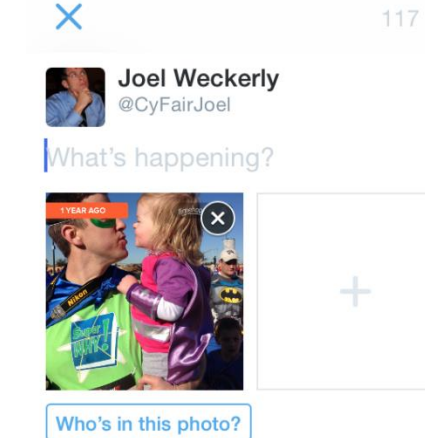

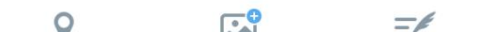

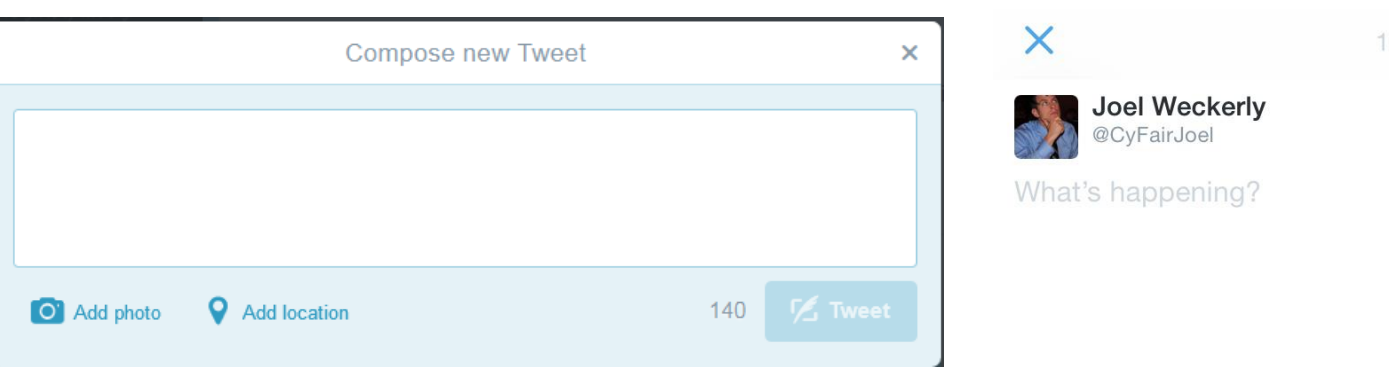

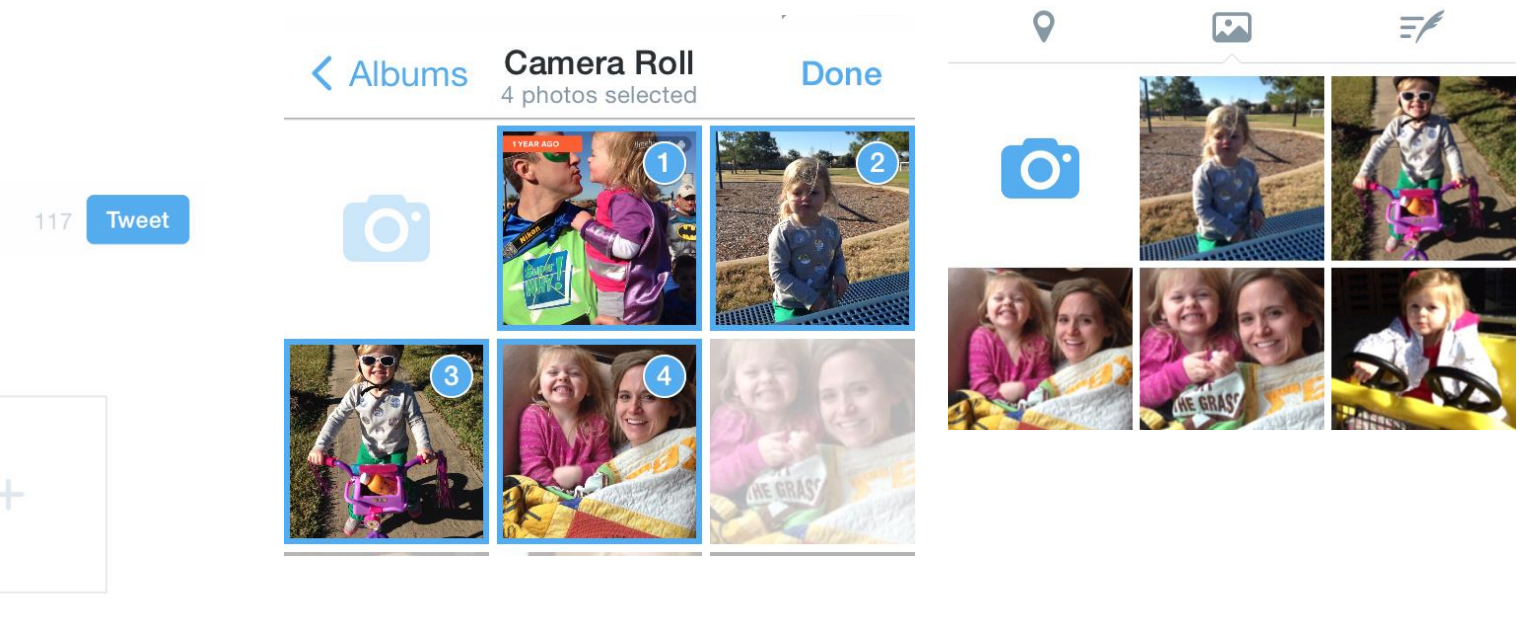

Be Careful with Photos

- Make sure the students are approved
  - FERPA Law
- If you don't know, be safe
  - Backs of heads
  - Close-ups of hands working with projects
- Public events are OK
  - Sporting events
  - Choir concerts
  - Arts & Literary reception

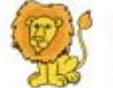

Hamilton Elementary @Hamilton\_Lions Collowing

Kindergarteners partner reading and small group.

n 13 \* ···

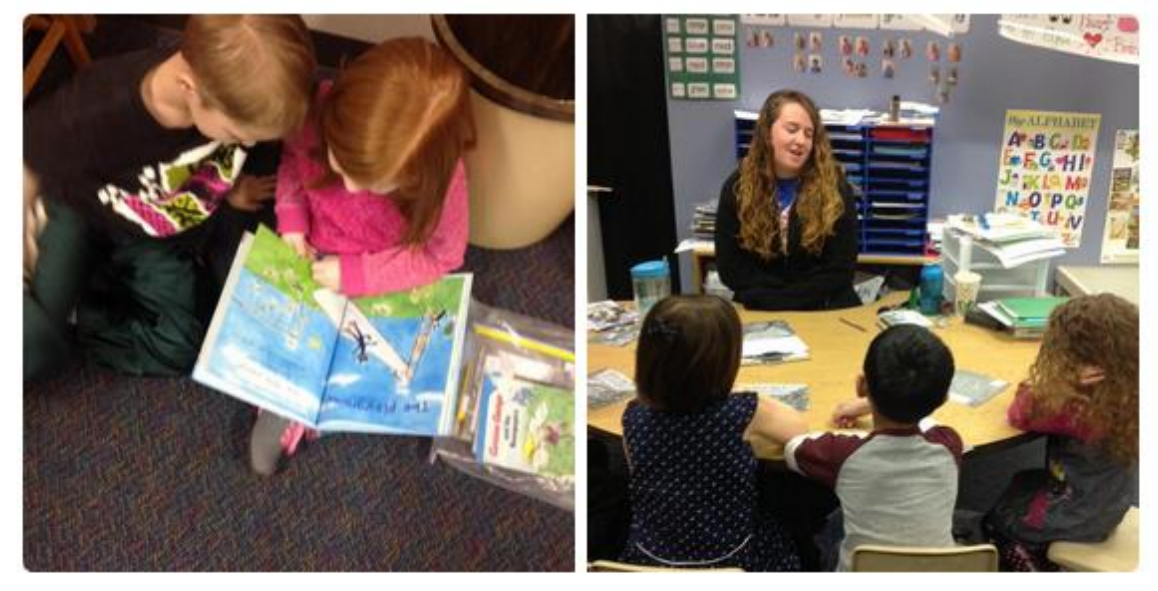

9:07 AM - 16 Jan 2015

### **Starting From Scratch**

Get Noticed

- Mention people to ensure they see tweets
  - @cycreekhs, @CyFairISD,
    @bestofcyfair, etc.
- Gives them an alert
- Tagging photos saves you characters

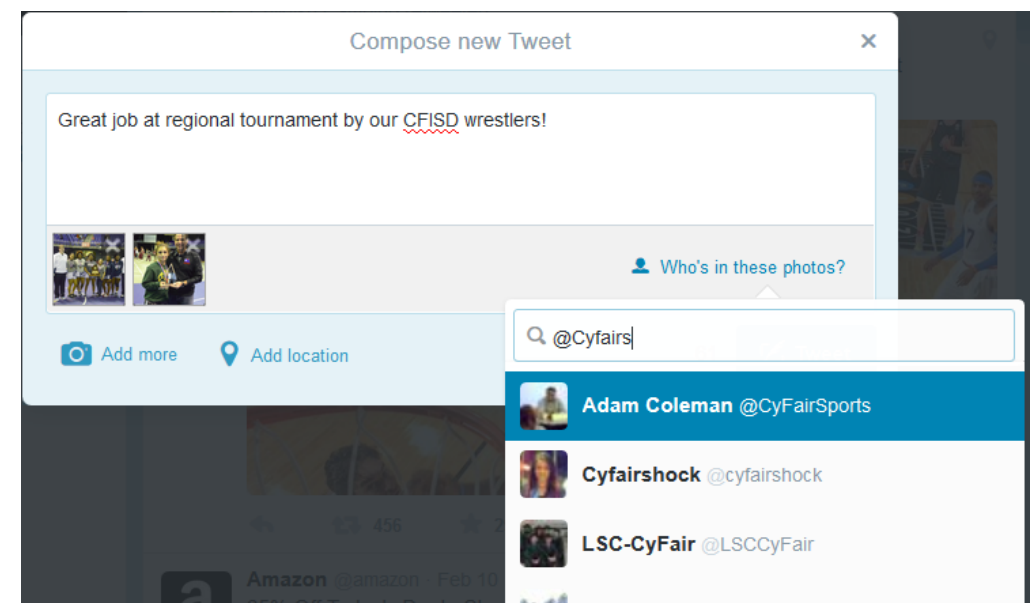

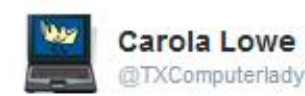

Following

We talked to our Canadian friends who's temp is 11°F & it's snowing. They play snow soccer too! @CyFairISD @bcook922

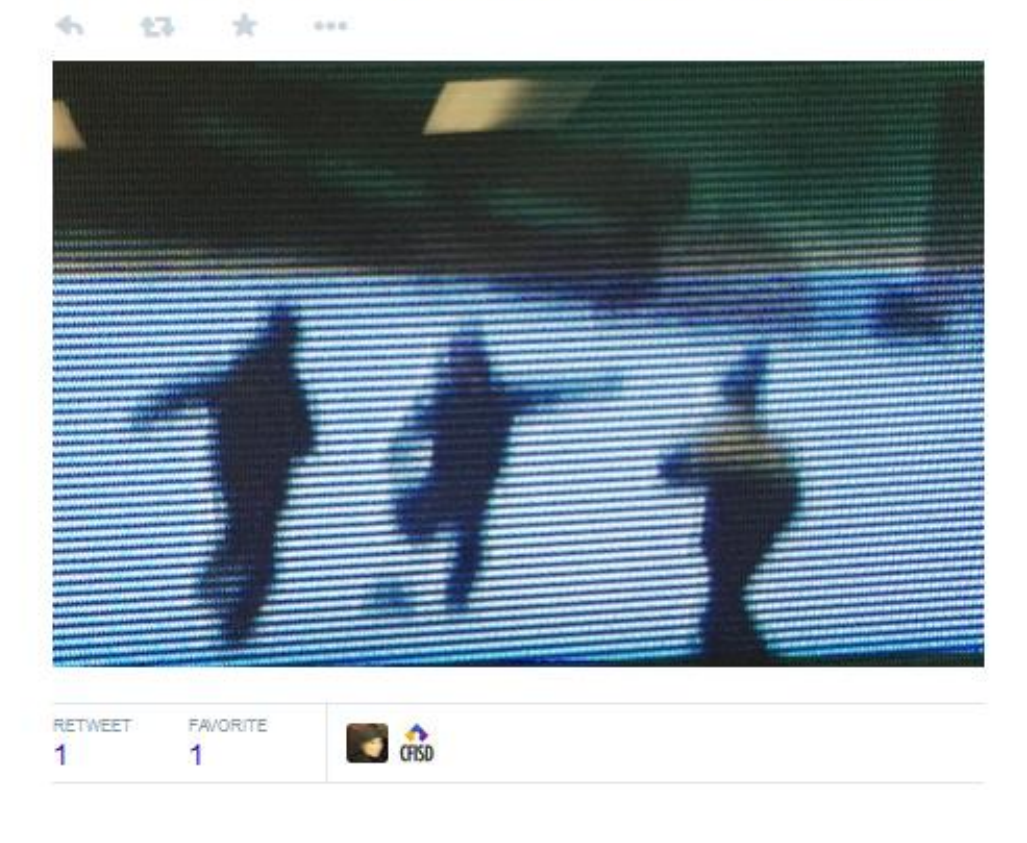

#### **General Menu Layout**

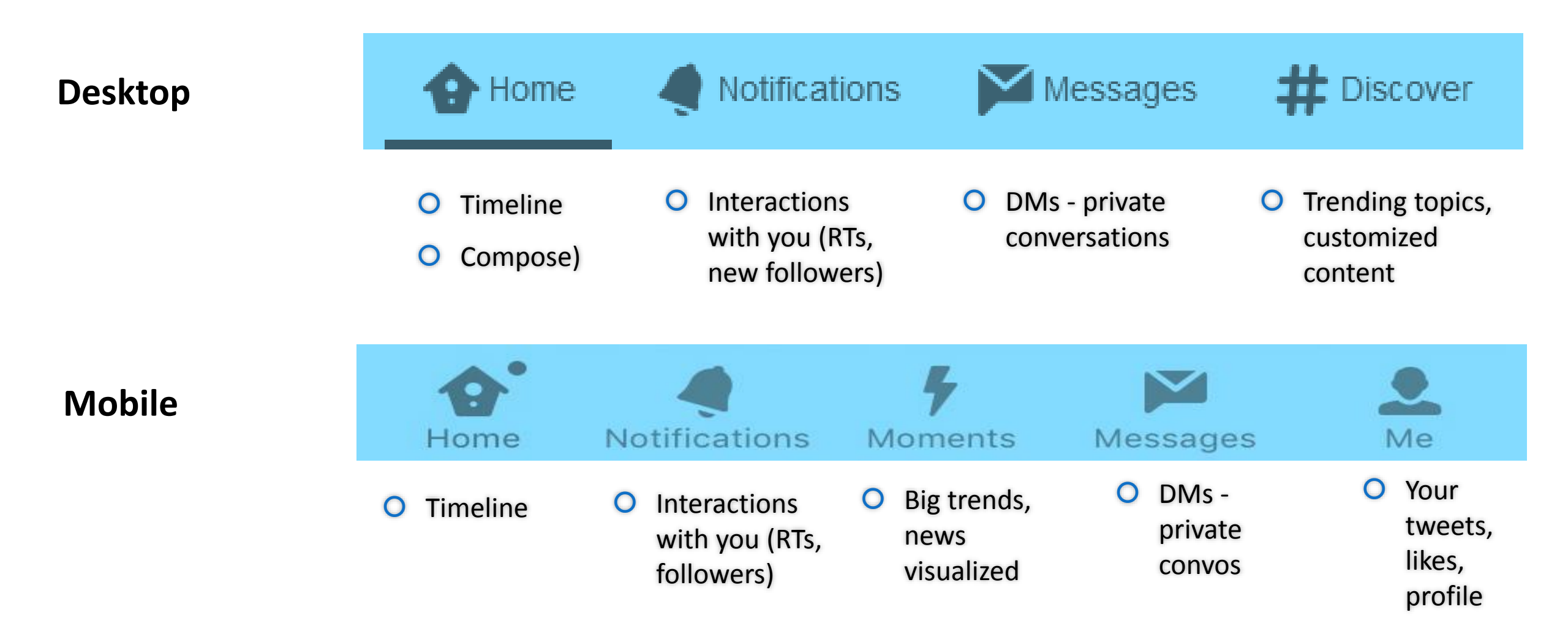